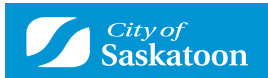

# **How to Request a Plumbing Inspection**

Inspections can only be requested after a permit has been issued. Inspections are requested from the My Activities Tab within your customer portal account.

There are two options to Request Inspections:

## **OPTION 1**

- **1** Go to My Activities Tab
  - · Find the applicable permit
  - · Select the Request Inspection link on the right of the permit

| se click on one of the follo                                                                                                    | wing options or refe                                                                                                    | to the bottom of this pay                                                                                                    | ge to see your d                                                                                                    | lashboard.                                                                                                    |                                                                                                    |                                                                                                   |                                                |
|----------------------------------------------------------------------------------------------------|----------------------------------------------------------------------------------------------------|----------------------------------------------------------------------------------------------------|----------------------------------------------------------------------------------------------------|----------------------------------------------------------------------------------------------------|----------------------------------------------------------------------------------------------------|---------------------------------------------------------------------------------------------------|------------------------------------------------|
| my inspections' tab will show y<br>my activities' tab will show per<br>my projects' tab will show projects.                                                                                                    | our current inspections<br>mits at all statuses.<br>ects that you create with                                                                                                | ch can contain multiple perm                                                                                                    | cs. These same p                                                                                                    | ermits will be shown on the 'my activities' ta                                                                                                    | 0.                                                                                                    |                                                                                                   |                                                |
| Permits                                                                                                    | 🔿 In                                                                                                    | pairies                                                                                                    |                                                                                                    |                                                                                                    |                                                                                                    |                                                                                                   |                                                |
|                                                                                                    |                                                                                                    |                                                                                                    |                                                                                                    |                                                                                                    |                                                                                                    |                                                                                                   |                                                |
|                                                                                                    |                                                                                                    |                                                                                                    |                                                                                                    |                                                                                                    |                                                                                                    |                                                                                                   |                                                |
| For Applications and F                                                                                                    | ermits Submitted Pri                                                                                                    | or to March 1, 2822                                                                                                    |                                                                                                    |                                                                                                    |                                                                                                    |                                                                                                   |                                                |
| Beok as Insp                                                                                                    | ection Review A                                                                                                    | oplication                                                                                                    |                                                                                                    |                                                                                                    |                                                                                                    |                                                                                                   |                                                |
|                                                                                                    |                                                                                                    |                                                                                                    |                                                                                                    |                                                                                                    |                                                                                                    |                                                                                                   |                                                |
| MY INSPECTIONS                                                                                                    | MY ACTIV                                                                                                    | ITIES MY P                                                                                                    | ROJECTS                                                                                                    |                                                                                                    |                                                                                                    |                                                                                                   |                                                |
|                                                                                                    |                                                                                                    |                                                                                                    |                                                                                                    |                                                                                                    |                                                                                                    |                                                                                                   |                                                |
| more                                                                                                    |                                                                                                    |                                                                                                    |                                                                                                    |                                                                                                    |                                                                                                    |                                                                                                   |                                                |
| and the state of the state of t |                                                                                                    |                                                                                                    |                                                                                                    | i den e incense lind                                                                                                    |                                                                                                    |                                                                                                   |                                                |
| nized by date of last activity. Cil<br><b>Type</b>                                                                                                    | ok on a specific row to o                                                                                                    | pen details for each activity o                                                                                                    | r click 'show more<br>Status                                                                                              | ' for a longer list.<br>Description                                                                                                    | Created Date                                                                                                    | Submitted                                                                                         |                                                |
| rized by date of last activity. Cil<br>Type<br>Detached Garage or<br>Accessory Building                                                                                                    | ck on a specific row to o<br>File Number<br>ACC-2022-00358                                                                                                    | pen details for each activity on<br>Location<br>101 AVE M S, Saskatoon,<br>SK                                                                                                    | r click 'shew more<br>Status<br>Issued                                                                                    | "for a longer list.<br>Description<br>Detached Garage or Accessory<br>Building - One Unit / Single Detached<br>(New , Detached Garage)                                                                                                    | Created Date<br>Apr 26, 2022                                                                                                    | Submitted<br>Date<br>Jun 27, 2022                                                                 | Request                                        |
| nzed by date of last activity. Cli<br>Type<br>Detached Garage or<br>Accessory Building<br>Flumbing                                                                                                    | ok on a specific row to o<br>File Number<br>ACC-2022-00358<br>PLMB-2022-00527                                                                                                | pen details for each activity o<br>Location<br>101 AVE M S, Saskatoon,<br>SK<br>507 Evergreen BLVD,<br>Saskatoon, SK                                                                                                    | r click 'show more<br>Status<br>Issued<br>Draft                                                                           | L" for a longer last.<br>Description<br>Detached Garage or Accessory<br>Building - One Unit / Single Betached<br>(New - Detached Garage)<br>Plumbing - Residential (Plumbing -<br>New)                                                                                                    | Created Date<br>Apr 26, 2022<br>Jul 27, 2022                                                                                                 | Submitted<br>Date<br>Jun 27, 2022                                                                 | Recuest                                        |
| nzed by date of ast activity. Ca<br>Type<br>Detached Garage or<br>Accessory Building<br>Plumbing<br>Decks, Ramps &<br>Durnooms/Three Season<br>Rooms                                                                                                    | ck on a specific row to o<br>File Number<br>ACC-2022-00358<br>PLMB-2022-00527<br>DECK 2022-00526                                                                             | pen details for each activity o<br>Location<br>101 AVE M S, Saskatoon,<br>507 Evergreen BLVD,<br>Saskatoon, 5K<br>507 Evergreen BLVD,<br>Saskatoon, 5K                                                                                                    | Status<br>Status<br>Draft<br>Issued                                                                                       | Tor a longer list.     Description     Detached Garage or Accessory     Building - One Unit / Single Detached     (New - Detached Garage)     Plumbing - Residential (Plumbing - New)     Decka, Ramps & Dunrooms/Three     Deachan, Ramw. Deckb                                                                                                    | Created Date<br>Apr 26, 2022<br>Jul 27, 2022<br>Jul 26, 2022                                                                                 | Submitted<br>Date<br>Jun 27, 2022<br>Jul 26, 2022                                                 | Resuest<br>Inspection<br>Resuest<br>Inspection |
| nzed by date of ast activity. Ca<br>Type<br>Detached Garage or<br>Accessory Building<br>Plumbing<br>Decia, Ramps &<br>Dunvooms/Three-Season<br>Rooms<br>Decis, Ramps &<br>Samoorms/Three-Season                                                                                                    | Cr on a specific row to o<br>File Number<br>ACC-2022-00358<br>PLMB-2022-00527<br>DCCK-2022-00526<br>DECK-2022-00525                                                          | pen details for each activity o<br>Location<br>101 AVE M S, Saskatoon,<br>SK<br>507 Evergreen BLVD,<br>Saskatoon, SK<br>507 Evergreen BLVD,<br>Saskatoon, SK                                                                                                    | Click 'show more<br>Status<br>Issued<br>Draft<br>Deaft                                                                    | L" for a longer last.<br>Description<br>Detached Gatage of Accessory<br>Building - One Unit / Single Detached<br>(New - Detached Gatage)<br>Pluntbing - Residential (Pluntbing -<br>New)<br>Decka, Itampa & Durivorna/Three<br>Beason Rooms - One Unit / Single<br>Detached New - Deck)<br>Decks, Rampa & Sunrooms/Three-<br>Season Rooms (-)                                                                                                    | Created Date<br>Apr 26, 2022<br>Jul 27, 2022<br>Jul 26, 2022<br>Jul 26, 2022                                                                 | Submitted<br>Date<br>Jun 27, 2022<br>Jul 26, 2022                                                 | Request<br>Inspection<br>Request<br>Inspection |
| nzed by date of last activity. Ca<br>Type<br>Detached Garage or<br>Accessory Building<br>Plumbing<br>Decks, Ramps &<br>Sunrooms/Three-Season<br>Rooms<br>Plumbing<br>Plumbing                                                                                                    | Ct on a specific row to o<br>File Number<br>ACC-2022-00358<br>PLMB-2022-00526<br>DCCK-2022-00525<br>PLMB-2022-00525<br>PLMB-2022-00524                                       | pen details for each activity o<br>Location<br>101 AVE M S, Saskatoon,<br>SK<br>507 Evergreen BLVD,<br>Saskatoon, SK<br>507 Evergreen BLVD,<br>Saskatoon, SK                                                                                                    | click 'shew more<br>Status<br>Issued<br>Draft<br>Issued<br>Draft<br>Amendment<br>Requested                                | L" for a longer last.<br>Description<br>Datached Gauge or Accessory<br>Building - One Unit / Single Detached<br>(New - Detached Gauge)<br>Pluntbing - Residential (Plumbing -<br>New)<br>Decks, Ramps & Durvooms/Three-<br>Beaton Rooms - One Unit / Single<br>Detached (New - Deck)<br>Decks, Ramps & Surrooms/Three-<br>Beaton Rooms (-)<br>Plumbing - Residential (Plumbing -<br>New)                                                                                                    | Created Date<br>Apr 26, 2022<br>Jul 27, 2022<br>Jul 26, 2022<br>Jul 26, 2022<br>Jul 26, 2022                                                 | Submitted<br>Jun 27, 2022<br>Jul 26, 2022<br>Jul 26, 2022                                         | Request<br>Inspection<br>Request<br>Inspection |
| nzed by date of last activity. Cli<br>Type<br>Detached Garage or<br>Accessory Building<br>Plumbing<br>Decks, Rampa &<br>Sunscoms/Three-Season<br>Rooms<br>Plumbing<br>Plumbing<br>Plumbing                                                                                                    | Ct on a specific row to o<br>File Number<br>ACC-2022-00358<br>PLMB-2022-00527<br>DCCK-2022-00526<br>DECK-2022-00525<br>PLMB-2022-00524<br>PLMB-2022-00523                    | pen details for each activity o<br>Location<br>101 AVE M S, Baskatoon,<br>SK<br>507 Evergreen BLVD,<br>Saskatoon, SK<br>507 Evergreen BLVD,<br>Saskatoon, SK<br>507 Evergreen BLVD,<br>Saskatoon, SK                                                                                 | click 'shew more<br>Status<br>Issued<br>Draft<br>Issued<br>Draft<br>Amendment<br>Reguested<br>Draft                       | L" for a longer iss.<br>Description<br>Datached Gauge or Accessory<br>Builong - One Unit / Single Detached<br>(New - Detached Gauge)<br>Planting - Residential (Planting -<br>New)<br>Decks, Ramps & Durrooms/Three-<br>Beaton Rooms - One Unit / Single<br>Detached (New - Deck)<br>Decks, Ramps & Surrooms/Three-<br>Seaton Rooms (-)<br>Plumbing - Residential (Plumbing -<br>New)                                                                                                    | Created Date<br>Apr 26, 2022<br>Jul 27, 2022<br>Jul 26, 2022<br>Jul 26, 2022<br>Jul 26, 2022<br>Jul 26, 2022                                 | Submitted<br>Date<br>Jun 27, 2022<br>Jul 26, 2022<br>Jul 26, 2022                                 | Resuest<br>Inspection<br>Resuest<br>Inspection |
| nzed by date of last activity. Cli<br>Type<br>Detached Garage or<br>Accessory Building<br>Flumbing<br>Decks, Ramps &<br>Dunocma/Three-Season<br>Rooms<br>Plumbing<br>Flumbing<br>Flumbing<br>Flumbing                                                                                                    | Ct on a specific row to o<br>File Number<br>ADD-2022-00358<br>PLMB-2022-00527<br>DECK-2022-00526<br>DECK-2022-00525<br>PLMB-2022-00524<br>PLMB-2022-00523<br>PLMB-2022-00521 | pen details for each activity o<br>Location<br>101 AVE M S, Baskatoon,<br>SK<br>507 Evergreen BLVD,<br>Saskatoon, SK<br>507 Evergreen BLVD,<br>Saskatoon, SK<br>507 Evergreen BLVD,<br>Saskatoon, SK<br>507 Evergreen BLVD,<br>Saskatoon, SK                                         | Click Shew more<br>Status<br>Issued<br>Draft<br>Issued<br>Draft<br>Amendment<br>Requested<br>Draft<br>Completed           | L <sup>-</sup> for a longer isst.     Description     Detached Gauge or Accessory     Building - One Unit / Single Detached     (New - Detached Gauge)     Plumbing - Residential (Plumbing -     New)     Decks, Rampa & Durnooms/Three-     Beaton Rooms. One Unit / Single     Detached (New - Deck)     Decks, Rampa & Sunrooms/Three-     Seaton Rooms (-)     Plumbing - Residential (Plumbing -     New)     Plumbing - Residential (Plumbing -     New)     Plumbing - Residential (Plumbing -     New)                                                                                                    | Created Date<br>Apr 26, 2022<br>Jul 27, 2022<br>Jul 26, 2022<br>Jul 26, 2022<br>Jul 26, 2022<br>Jul 26, 2022<br>Jul 20, 2022<br>Jul 21, 2022 | Submitted<br>Date<br>Jun 27, 2022<br>Jul 26, 2022<br>Jul 26, 2022<br>Jul 21, 2022                 | Request<br>Inspection<br>Request<br>Inspection |
| nzed by date of ast activity. Cli<br>Type<br>Detached Garage or<br>Accessory Building<br>Flumbing<br>Decis, Rampa 6<br>Garage a<br>Decis, Rampa 8<br>Samooma/Three-Season<br>Rooms<br>Plumbing<br>Plumbing<br>Flumbing<br>Flumbing<br>Flumbing                                                                                                    | Ct on a specific row to o<br>File Number<br>ACC-2022-00358<br>PLMB-2022-00527<br>DECK-2022-00526<br>DECK-2022-00525<br>PLMB-2022-00520<br>PLMB-2022-00520<br>PLMB-2022-00521 | pen details for each activity o<br>Location<br>101 AVE M S, Saskatoen,<br>SK<br>507 Evergreen BLVD,<br>Saskatoon, SK<br>507 Evergreen BLVD,<br>Saskatoon, SK<br>507 Evergreen BLVD,<br>Saskatoon, SK<br>507 Evergreen BLVD,<br>Saskatoon, SK<br>507 Evergreen BLVD,<br>Saskatoon, SK | Click show more<br>Status<br>Issued<br>Draft<br>Issued<br>Draft<br>Amendment<br>Requested<br>Draft<br>Completed<br>Issued | Let a longer isst.     Description     Detached Gauge or Accessory     Building - One Unit / Single Detached     (New - Detached Gauge)     Parrbling - Residential (Plumbing -     New)     Decks, Ramps & Durrooms/Three- Beason Rooms - One Unit / Single     Detached (New - Deck)     Decks, Ramps & Surrooms/Three- Beason Rooms (-)     Plumbing - Residential (Plumbing -     New)     Plumbing - Residential (Plumbing -     New)     Plumbing - Residential (Plumbing -     New)     Plumbing - Residential (Plumbing -     New)     Plumbing - Residential (Plumbing -     New)     Plumbing - Residential (Plumbing -     New) | Created Date<br>Apr 26, 2022<br>Jul 27, 2022<br>Jul 26, 2022<br>Jul 26, 2022<br>Jul 26, 2022<br>Jul 26, 2022<br>Jul 20, 2022<br>Jul 21, 2022 | Submitted<br>Date<br>Jun 27, 2022<br>Jul 26, 2022<br>Jul 26, 2022<br>Jul 21, 2022<br>Jul 21, 2022 | Resuest<br>Inspector                           |

2 Complete the Request form and select requested inspections.

- · Contact phone number of the Certified Plumbing Contractor
- · Enter the requested date as the date you would like the inspection to occur
  - This is not guaranteed and will be confirmed the following morning by phone call from a Plumbing Inspector.
- Select if the preferred time is in the AM or PM.
- In the special instructions for inspector box, indicate any information that will be important for the inspector to know.
  - Please indicate if the inspection is to be Virtual or In Person.

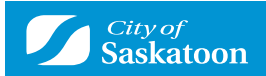

- · Select the type of inspection you are requesting.
  - If it is a final inspection, all outstanding fees must be paid prior to booking the final inspection.

| e de la contra de la contra de la contra de la contra de la contra de la contra de la contra de la contra de la                                                                                   |                                                                                                    |                    |  |  |  |
|----------------------------------------------------------------------------------------------------|----------------------------------------------------------------------------------------------------|--------------------|--|--|--|
| Contact Phone Number:                                                                                                    | ( 300 ) ZZZ * ZZZZ                                                                                                    |                    |  |  |  |
| Requested Date:                                                                                                    | AM OPM (Any Time)                                                                                                    |                    |  |  |  |
| Special Instructions for Inspector:                                                                                                    |                                                                                                    |                    |  |  |  |
| INSPECTION TYPES                                                                                                    |                                                                                                    |                    |  |  |  |
| Please indicate "Virtual" or "In persor                                                                                                    | n" in the Special Instructions for inspector box a                                                                                       | above.             |  |  |  |
| Use the checkboxes below to select the types of                                                                                                    | of inspection you would like to request.                                                                                                 |                    |  |  |  |
| For the next business day inspections, submit y                                                                                                    | rour request prior to 3 pm.                                                                                                    |                    |  |  |  |
|                                                                                                    | request plumbing inspections.**                                                                                                    |                    |  |  |  |
| **Note: Only certified plumbing contractors can                                                                                                    |                                                                                                    |                    |  |  |  |
| **Note: Only certified plumbing contractors can<br>For commercial, demolition and swimming pool                                                                                                   | permits - select inspection type "Scheduled"                                                                                             |                    |  |  |  |
| **Note: Only certified plumbing contractors can<br>For commercial, demolition and swimming pool<br>Request Type of Inspection                                                                     | permits - select inspection type "Scheduled"<br>Latest Recomm<br>Inspection Result Inspectio                                             | nended<br>on Order |  |  |  |
| **Note: Only certified plumbing contractors can<br>For commercial, demolition and swimming pool<br>Request Type of Inspection<br>Plumbing - PLMB Rough-in<br>PRI                                  | Permits - select inspection type "Scheduled" Latest Recomm Inspection Result Inspectio PRI Not Requested PRI 1                           | nended<br>on Order |  |  |  |
| **Note: Only certified plumbing contractors can<br>For commercial, demolition and swimming pool<br>Request Type of Inspection<br>Plumbing - PLMB Rough in<br>PRI<br>Plumbing - PLMB Final<br>PFIN | Permits - select inspection type "Scheduled" Latest Inspection Result Inspection PRI Not Requested PRI 1 PFIN Passed Jul 21, 2022 PFIN 2 | nended<br>on Order |  |  |  |

## 3 Confirmation message indicates your request has been submitted.

Confirmation of Inspection Request Plumbing Permit (PLMB-2022-00520)

Your request for inspection has been successfully submitted. Please check back in the customer portal for confirmed inspection date.

Contact Phone Number: (306) 222-2222
Requested Date: Aug 2, 2022
Requested Time: (Any Time)
Special Instructions for Inspector:
Inspection Type(s) Requested:
Plumbing - PLMB Final

View Permit

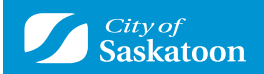

## **OPTION 2**

Go to My Activities Tab 1

- · Find the applicable permit
- · Select the Permit icon on the left

### Home

Please click on one of the following options or refer to the bottom of this page to see your dashboard.

Inquiries

The 'my inspections' tab will show your current inspections. The 'my activities' tab will show permits at all statuses. The 'my projects' tab will show projects that you create which can contain multiple permits. These same permits will be shown on the 'my activities' tab.

| - | Permits |  |  |
|---|---------|--|--|
|   |         |  |  |

| For Applications and Pe | For Applications and Permits Submitted Prior to March 1, 2022 |                    |      |  |  |
|-------------------------|---------------------------------------------------------------|--------------------|------|--|--|
| Book an Inspe           | ction                                                         | Review Application |      |  |  |
| MY INSPECTIONS          |                                                               | MY ACTIVITIES      | MY F |  |  |

MY PROJECTS

#### Show more...

Organized by date of last activity. Click on a specific row to open details for each activity or click 'show more...' for a longer list.

|     | Туре                                             | File Number     | Location                             | Status                 | Description                                                                                      | Created Date | Submitted<br>Date |                       |
|-----|--------------------------------------------------|-----------------|--------------------------------------|------------------------|--------------------------------------------------------------------------------------------------|--------------|-------------------|-----------------------|
| OH. | Detached Garage or<br>Accessory Building         | ACC-2022-00358  | 101 AVE M 8, Saskatoon,<br>SK        | Issued                 | Detached Garage or Accessory<br>Building - One Unit / Single Detached<br>(New - Detached Garage) | Apr 26, 2022 | Jun 27, 2022      | Request<br>Inspection |
| 8   | Plumbing                                         | PLMB-2022-00527 | 507 Evergreen BLVD,<br>Saskatoon, SK | Draft                  | Plumbing - Residential (Plumbing -<br>New)                                                       | Jul 27, 2022 |                   |                       |
|     | Decks, Ramps &<br>Sunrooms/Three-Season<br>Rooms | DECK-2022-00526 | 507 Evergreen BLVD,<br>Saskatoon, SK | Issued                 | Decks, Ramps & Sunrooms/Three-<br>Season Rooms - One Unit / Single<br>Detached (New - Deck)      | Jul 26, 2022 | Jul 26, 2022      | Request<br>Inspection |
|     | Decks, Ramps &<br>Sunrooms/Three-Season<br>Rooms | DECK-2022-00525 |                                      | Draft                  | Decks, Ramps & Sunrooms/Three-<br>Season Rooms ( - )                                             | Jul 26, 2022 |                   |                       |
|     | Plumbing                                         | PLMB-2022-00524 | 507 Evergreen BLVD,<br>Saskatoon, SK | Amendment<br>Requested | Plumbing - Residential (Plumbing -<br>New)                                                       | Jul 26, 2022 | Jul 26, 2022      |                       |
| Ξ.  | Plumbing                                         | PLMB-2022-00523 | 507 Evergreen BLVD,<br>Saskatoon, SK | Draft                  | Plumbing - Residential (Plumbing -<br>New)                                                       | Jul 26, 2022 |                   |                       |
| 8   | Plumbing                                         | PLMB-2022-00521 | 507 Evergreen BLVD,<br>Saskatoon, SK | Completed              | Plumbing - Residential (Plumbing -<br>New)                                                       | Jul 21, 2022 | Jul 21, 2022      |                       |
|     | Plumbing                                         | PLMB-2022-00520 | 507 Evergreen BLVD,<br>Saskatoon, SK | Issued                 | Plumbing - Residential (Plumbing -<br>New)                                                       | Jul 21, 2022 | Jul 21, 2022      | Request<br>Inspection |
|     |                                                  |                 |                                      |                        | Descelling a Delegation & Descende                                                               |              |                   |                       |

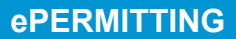

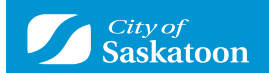

### 2 In the permit page:

Status:

- · Confirm you are on the details tab
- · Select Request Inspection button on the bottom right.

## Plumbing PLMB-2022-00520 (Issued)

Issued Application Date: Jul 21, 2022 Issue Date: Jul 21, 2022 Completed Date: Expiration Date: Jul 21, 2023

Description: Plumbing - Residential (Plumbing - New)

| DETAILS                            | DOCUMENTS                            | INSPECTIONS | co                                        | NTACTS                                                                                                    |                                |
|------------------------------------|--------------------------------------|-------------|-------------------------------------------|----------------------------------------------------------------------------------------------------|--------------------------------|
| DETAILS                            |                                      | RELA        | TED INFORM                                | ATION                                                                                                    |                                |
| Applicant:                         | Homeowner                            |             | Type                                      | Description                                                                                                    |                                |
| Permit Name:                       | Plumbing                             |             |                                           | Res Plumbing                                                                                                    |                                |
| Primary Location:                  | 507 Evergreen BLVD, Saskatoon,<br>SK | 4           | Plumbing Con                              | tractor Phone: (306) 555-5555, Lie<br>1257493                                                                                                    | cense Numbers: 12547855,       |
| Specific Location:                 |                                      |             | Customer                                  | Sheldon Goertzen<br>(306) 222-2222 - 123 Test<br>sheldon.goertzen@gmail.e                                                                                                    | St SASKATOON, SK S1E4J2<br>com |
| Work Description:                  |                                      | HOLD        | )S                                        |                                                                                                    |                                |
| Use Designation:                   | Residential                          |             | Туре                                      | Description                                                                                                    | Status                         |
| Work Type:                         | Plumbing                             | EQUI        | PMENT                                     |                                                                                                    |                                |
| Primary Work                       | New                                  |             | Description                               |                                                                                                    | Quantity                       |
| Scope:                             | New .                                | 1           | Basins                                    |                                                                                                    | 1                              |
| Additional Work Scop               | be(s)                                | PERI        | MIT ACTIVITI                              | ES                                                                                                    |                                |
|                                    |                                      | This is     | where you can n                           | ake requests on your permit. The                                                                                                    |                                |
|                                    |                                      | permit      | e request types w<br>t status is. The rei | quests can include:                                                                                                    |                                |
| LOCATIONS                          |                                      | FEES        |                                           |                                                                                                    |                                |
| Parcel ID Address                  | Net Acres                            | You h       | ave no outstand                           | ling fees.                                                                                                    |                                |
| Total Area                         | een BLVD, Saskatoon, SK              | RENE        | WPERMIT                                   |                                                                                                    |                                |
|                                    |                                      | You c       | annot renew thi                           | s permit at this time.                                                                                                    |                                |
| OWNER/TENANT                       |                                      | WITH        | IDRAW PERMIT                              | r                                                                                                    |                                |
| Name:<br>Mailing Address:          | Sheidon Goertzen                     | You c       | annot withdraw                            | this permit at this time.                                                                                                    |                                |
| City:                              | SASKATOON                            | DOW         | NLOAD PERMI                               | т                                                                                                    |                                |
| State / Province:                  | Saskatchewan                         | Do          | wolcod Plumb                              | ing Permit                                                                                                    |                                |
| Zip / Postal Code:                 | S7W 0L9                              |             | minoad Filamo                             | ing remit                                                                                                    |                                |
| Phone Number:                      | (306) 986-1655                       | AME         | ND PERMIT                                 |                                                                                                    |                                |
| UTILITIES                          |                                      | You o       | annot amend th                            | is permit at this time.                                                                                                    |                                |
| New Gas Service:                   | 0                                    | REQU        | JEST INSPECT                              | ON                                                                                                    |                                |
| New Power Service:<br>Gas Utility: | (None)                               | Re          | quest Inspecti                            | on                                                                                                    |                                |
| Power Utility:                     | (None)                               | ACTI        | VITIES                                    |                                                                                                    |                                |
|                                    |                                      | I woul      | ld like a meeting                         | with an Inspector about this perm                                                                                                    | 11t                            |
|                                    |                                      | 1100        | the second second                         | The second production of the second production of the second product of the second product of the second produ |                                |
|                                    |                                      | Su          | bmit Request                              |                                                                                                    |                                |

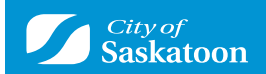

- 3 Complete the Request form and select requested inspections.
  - Contact phone number of the Certified Plumbing Contractor
  - · Enter the requested date as the date you would like the inspection to occur
    - This is not guaranteed and will be confirmed the following morning by phone call from a Plumbing Inspector.
  - Select if the preferred time is in the AM or PM.
  - In the special instructions for inspector box, indicate any information that will be important for the inspector to know.
    - Please indicate if the inspection is to be Virtual or In Person.
  - · Select the type of inspection you are requesting.
    - If it is a final inspection, all outstanding fees must be paid prior to booking the final inspection.

### Request an Inspection Plumbing Permit (PLMB-2022-00520)

| DETAILS                                        |                             |                             |           |                           |
|------------------------------------------------|-----------------------------|-----------------------------|-----------|---------------------------|
| Contact Phone Number:                          | (306)222                    | • 2222                      |           |                           |
| Requested Date:                                | Aug 2, 2022                 |                             |           |                           |
| Requested Time:                                | OAM OF                      | M 💽 (Any Time)              |           |                           |
| Special Instructions for Inspector:            |                             |                             |           |                           |
| INSPECTION TYPES                               |                             |                             |           |                           |
| Please indicate "Virtual" or "In per-          | son" in the Special I       | nstructions for ins         | pector bo | ox above.                 |
| Use the checkboxes below to select the type    | es of inspection you would  | flike to request.           |           |                           |
| For the next business day inspections, subn    | nit your request prior to 3 | pm.                         |           |                           |
| **Note: Only certified plumbing contractors of | can request plumbing insp   | ections.**                  |           |                           |
| For commercial, demolition and swimming p      | oool permits - select inspe | ction type "Scheduled"      |           |                           |
|                                                |                             |                             |           |                           |
| Request Type of Inspection                     |                             | Latest<br>Inspection Result | Rec       | commended<br>ection Order |
| Plumbing - PLMB Rough-in<br>PRI                | PRI                         | Not Requested               | PRI       | 1                         |
| Plumbing - PLMB Final     PFIN                 | PFI                         | Passed Jul 21, 2022         | PFIN      | 2                         |
| Request Inspection Cancel Ins                  | spection Request            |                             |           |                           |

**4** Confirmation message indicates your request has been submitted

### Confirmation of Inspection Request Plumbing Permit (PLMB-2022-00520)

Your request for inspection has been successfully submitted. Please check back in the customer portal for confirmed inspection date.

Contact Phone Number: (306) 222-2222
Requested Date: Aug 2, 2022
Requested Time: (Any Time)
Special Instructions for Inspector:
Inspection Type(s) Requested:
Plumbing - PLMB Final

View Permit